# ORCA 予約情報メール送信 操作手順書

Ver-01.00.000

和幸システム有限会社

#### はじめに

ORCA 予約情報メール送信(以下、本システムと略す)は、ORCA に登録された予約情報を患者宛にメールで送信するシステムです。予約情報の提供や受診忘れ防止に利用可能です。

#### 起動と終了

起動は、プログラムメニューから、ORCA 予約情報メール送信を起動して下さい。 終了は、メイン画面の終了ボタンをクリックして下さい。

#### ライセンスの登録

本システムは、ライセンス登録を行わないと、一定期間経過後は、使用できなくなります。

次の画面が表示されたら、オンライン申請をクリックして下さい。

試用する場合は、あとで登録をクリックして業務を開始して下さい。

ライセンスを登録する場合は、ライセンス登録欄に指定の内容を入力後、ライセンス登録をクリックして 下さい。

| -0-т у <u>т</u> ж                                                                                                    |        |                        |
|----------------------------------------------------------------------------------------------------|--------|------------------------|
| 注意!! 本製品は、フリーウェアではありません。<br>製品登録を行い、ライセンス番号を取得する必要があります。<br>オンラインでライセンスの申請を行います。<br>あと24日間、使用可能です。<br>製品登録までの流れ ユーザー情報: YM59B2E18ABD100 | DEW    | あとで登録(C)<br>オンライン申請(O) |
| ①オンライン申請(お客様情報を記入下さい) ライ                                                                                                    | イセンス登録 |                        |
| ②登録のご確認のメールを弊社から返信します。                                                                                                    |        |                        |
| ③メールに記載されている振込先に送金下さい。<br>④入金確認後、ライセンス番号をメール致します。                                                                                       |        | ライセンス登録                |

オンライン申請の画面です。インターネット経由で登録画面が表示されますので、必要事項を記入して、 送信ボタンをクリックして下さい。

ライセンス登録のご案内メールをお送りしますので、その内容に従って下さい。

#### ORCA 予約情報メール送信 ユーザー申請

下記のフォームに入力後、送信ボタンをクリックして申請下さい。購入方法のメールお送り致します。 ご入金確認後、購入パスワードを送付致します。 個人情報に関しては、当社内で厳重管理し、第三者に公表することはありません。

尚、フリーメールのアドレスでの申請は、お断りしております。

| 必要項目を入力し、送信ボタンを押して下さい (※の部分は必須項目) |                   |                 |  |  |  |
|-----------------------------------|-------------------|-----------------|--|--|--|
| ユーザー情報 ※                          | YM59B2E18ABD100EW | (このまま変更しないで下さい) |  |  |  |
| <b>ふりがな</b> ※ 全角ひらがなで指定           |                   |                 |  |  |  |
| ご担当者氏名(漢字)※                       |                   |                 |  |  |  |
| E-Mailアドレス ※ 全て半角 で指定             |                   |                 |  |  |  |
| 医療機関名※                            |                   |                 |  |  |  |
| 所属                                |                   |                 |  |  |  |
| 4 L UM                            |                   |                 |  |  |  |

# メイン画面

本システムのメイン画面です。終了ボタンをクリックすると業務を終了します。

| <ul> <li>ORCA 予約メール送信</li> </ul>        | - • •     |
|-----------------------------------------|-----------|
| ファイル(F) ツール(T) 日常業務(D) ヘルプ(H)           |           |
| 検索条件                                    |           |
| 予約日 2014/12/03 ■▼ ~ 例)11:00             | 終了(X)     |
| 診療科 ▼ 医師 ▼                              |           |
| 内容 ・ コメント 12(来(5)                       |           |
| 送信内容<br>文例1 文例2 文例3 文例4 文例5 文例6 文例7 文例8 |           |
|                                         |           |
|                                         |           |
| 時間 診療科 医師 患者番号 氏名 カナ氏者                  |           |
|                                         | 一斉送信(A)   |
|                                         | 指空送信(p)   |
|                                         |           |
|                                         |           |
| t                                       | ナンプル送信(∨) |
|                                         |           |
|                                         |           |
|                                         |           |
|                                         |           |
|                                         |           |

## 初回起動時の ORCA 設定

初回起動時またはORCA と接続ができない場合、ORCA の情報を登録(確認)する必要があります。 メイン画面のツールメニューの ORCA 設定をクリックします。

ORCA の主サーバーの IP アドレスと、患者番号の桁数、ユーザー名とパスワードを指定します。 指定後、保存をクリックします。従サーバーに関しては、現在使用していません。

| ₽ ORCA接続設定3               | ×       |
|---------------------------|---------|
| 仕様設定                      |         |
| 主サーバーのIPアドレス 192.168.1.52 | 1#17(3) |
| 従サーバーのIPアドレス              | キャンセル   |
| 患者番号の桁数 9                 |         |
| ユーザー名 orca                |         |
| パスワード ****                |         |
|                           | .4      |

#### オプションの設定

送信するメールの内容等の設定を行います。メイン画面のツールメニューのオプションをクリックします。

| <sup>9</sup> 1 オプションの設定                                                              |                                                                             |                  |
|--------------------------------------------------------------------------------------|-----------------------------------------------------------------------------|------------------|
| 定型句 ※ 置換え文字 ※1=予約日 ※2=予約8<br>文例1<br>予約前日の確認メール<br>本メールは、予約の前日に ご確認のため、お送りして<br>おります。 | 寺間 *3=予約科 *4=予約医師 *5=診療内容<br>文例2<br>予約時間が迫っています<br>このメールは、予約確認のため、お送りしています。 | 保存終了(S)<br>キャンセル |
| 文例3<br>予約時間が過ぎています<br>このメールは、予約確認のため、お送りしています。                                       | 文例4                                                                         |                  |
| 文例5                                                                                  | 文例6<br>                                                                     |                  |
| 文例7                                                                                  | 文例8<br>                                                                     |                  |
| 送信元アドレス wakosys@yoyaku.biz<br>CCアドレス<br>BCCアドレス                                      |                                                                             |                  |
| 注意喚起メール<br>◎ 使用しない ◎ 使用する 予約時間のn分前後a                                                 | までに受付完了していない患者(-60 から 60) -40                                               |                  |

文例を8種類登録しておくことが可能です。

文例は、件名と本文に分かれています。件名は、そのまま送信されます。 本文に関しては、次の置換え文字を使用して、予約データを埋め込むことが可能です。 \*1予約日、\*2予約時間、\*3予約科、\*4予約医師、\*5診療内容

例)予約日:\*1 予約時間:\*2 予約科:\*3 予約医師:\*4 内容:\*5の場合
 予約日:2014/12/10 予約時間:10:00 予約科:内科 予約医師:山田 Dr
 内容:診察 のように、実データに置き換えられます。

送信元アドレスは、メールの送信元です。

CC アドレスと BCC アドレスは、送信メール確認用に同送する場合に指定します。

#### 注意喚起メール

注意喚起メールとは、予約患者で、指定時間までに受付が行われない場合に自動的にメールを送信する場合に利用します。使用するを選択すると利用可能になります。

注意喚起メールを送信するための、条件の時間を-60から60の範囲で指定します。 正の数の場合は、予約時間の前の指定で、負の場合は、予約時間を過ぎた指定になります。

予約時間が14時の場合、15の指定では13時30分までに受付していない場合にメール送信
 予約時間が14時の場合、一15の指定では14時15分までに受付していない場合にメール送信

### メール送信設定

送信に使用するメールサーバーの設定をおこないます。 メイン画面のツールメニューのメール送信設定をクリックします。

| 凹 メール送信の | 没定                | <b>—</b> |
|----------|-------------------|----------|
| SMTP設定   |                   |          |
| サーバー名:   | smtp@             | 保存(S)    |
| ポート 番号:  | 587               |          |
| ユーザー名:   | yoyaku@wako-hp.jd | キャンセル    |
| パスワード:   | жжжжжж            |          |
|          |                   |          |

サーバー名は、メールサーバー名を指定します。通常は SMTP で始まります。

ポート番号は、587を指定します。

ユーザー名とパスワードは、メールサーバーにログインできるものを指定して下さい。

条件を指定して検索し、対象者にメールを送信します。 前日の確認メールを送信することを前提に説明を行います。

予約日に明日の日付を指定します。この例ですと、実行日は12月2日で、12月3日の予約患者を対象とします。予約時間、診療科や医師等の条件があれば指定します。 検索ボタンをクリックすると、対象患者を表示します。

| 検索条件 |                          |   |          |   |          |        |
|------|--------------------------|---|----------|---|----------|--------|
| 予約日  | <mark>2014</mark> /12/03 |   |          | ~ | 例) 11:00 |        |
| 診療科  |                          | • | 医師       |   | •        |        |
| 内容   |                          | • | -<br>1/2 |   |          | (使索(S) |

送信内容の文例ボタンをクリックし、送信するメールの内容を指定します。

| 送信内容 文例1 文例2 文例3 文例4               | 文例5 |
|------------------------------------|-----|
| 予約前日の確認メール                         |     |
| 本メールは、予約の前日に ご確認のため、お送りして<br>おります。 |     |

検索患者が表示されていますので、送信形態を選べます。

ー斉送信ボタンをクリックすると、表示されている患者全員に順次メールを送信します。 指定送信ボタンをクリックすると、選択している患者のみにメールを送信します。

サンプル送信は、試用の場合に、弊社提供の環境を利用してメール送信を行えます。 試用期間終了後は、使用できません。

|   | 時間    | 診療科 | 医師    | 患者番号  | 氏名     | カナ氏名  |           |
|---|-------|-----|-------|-------|--------|-------|-----------|
| • | 16:00 | 内科  | 日医 院長 | 00003 | さくら 一般 | サクラ イ | 一斉送信(A)   |
|   | 16:00 | 内科  | 日医 院長 | 00004 | 透析 患者  | トウセキ  |           |
|   | 19:00 | 内科  | 日医 院長 | 00001 | テスト 患者 | テスト カ | 指定送信(R)   |
|   | 20:00 | 内科  | 日医 院長 | 00002 | さくら 患者 | サクラ カ |           |
|   |       |     |       |       |        |       | サンフル送信(V) |

#### 注意喚起メール送信

自動的に指定した条件で、注意喚起メールを送信します。 メイン画面の日常業務メニューの注意喚起メール送信をクリックします。

送信する文書を選択します。開始ボタンをクリックすると、処理を開始します。

対象者へメールを送信した場合は、メール送信履歴に表示されます。

約3分毎に、該当者の検索を行って対象者にメールを送信します。 対象者には1回のみ注意喚起メールを送信します。

| ○]注意喚起メール                               | ×      |
|-----------------------------------------|--------|
| 詳細<br>対象日 2014/12/03 時刻                 | 開始(S)  |
| 送信内容<br>文例1 文例2 文例3 文例4 文例5 文例6 文例7 文例8 | 中止(C)  |
| 予約時間が迫っています<br>このメールは、予約確認のため、お送りしています。 | 閉じる(X) |
| メール送信履歴<br>A                            |        |
|                                         |        |

## エラーに関して

本システムは、十分なテストのもとに出荷しておりますが、想定しないケースでエラーが発生することも あります。万ーエラーが発生した場合は、そのエラーメッセージや行っていた操作等を記録して、お問い 合わせ下さい。内容をお聞きし、対応を行います。

#### その他

機能の追加等に関しては、随時受け付けております。内容によって、別途有料で対応の場合もありますが、 検討して対応をご連絡します。